## **UNC Charlotte – HRMS Process Guide**

## Certify a Work Plan as an employee

| Steps to take |                                                                                                    | Additional notes, hints!                                                                                                    |
|---------------|----------------------------------------------------------------------------------------------------|----------------------------------------------------------------------------------------------------|
| 1.            | <ul> <li>Log in (<u>https://iobs.uncc.edu/hr</u>) and check Your Current</li> <li>Group: Ensure your status is "employee". If not:</li> <li>1. Under the "Admin" menu</li> <li>2. Click "Change User Type"</li> <li>3. Select "Employee"</li> <li>4. Click "Change Group"</li> </ul> |                                                                                                    |
| 2.            | On the left hand side men, under POSITION DESCRIPTIONS,<br>select PENDING REQUEST                                                                                                    |                                                                                                    |
| 3.            | Under the third column, the Action Number column, select<br>Get Reports List. Select Work Plan and click on Generate<br>Report.                                                                                                    | This will open up your work plan in a new<br>window. You can print it out or save it into<br>Word; this allows you to view your work plan in<br>its entirety.                                                                                  |
| 4.            | To certify your work plan:<br>1. Close or minimize the Work Plan report<br>2. Select <i>Return to Previous</i><br>3. Select 'View' under the classification title                                                                                                    |                                                                                                    |
| 5.            | This opens the Work Plan summary. This gives you a brief view of the work plan. Select 'Edit' at the top of the page to access the comment tab.                                                                                                    |                                                                                                    |
| 6.            | Click on Comments tab and enter your initials to certify.                                                                                                    | <b>Note</b> : Your supervisor should have a verbal conversation, prior to you receiving the Work Plan.                                                                                                    |
| 7.            | Select Continue to Next page                                                                                                    |                                                                                                    |
| 8.            | <i>Select</i> <b>Submit to Initiator Hiring Manager</b> , who will in return submit to HR                                                                                                    | You can view your work plan again later by<br>logging into the system as in # 1 above and<br>selecting VIEW MY POSITION. Then select <u>Get</u><br><u>Reports List</u> from the line that has Work Plan<br>Approved in the Last Action column. |

\*Required information is denoted with an asterisk.